## 多言語多文化研究に向けた複合型派遣プログラム

## 派遣先機関等利用マニュアル

2010年9月30日

| 派遣者氏名(專門分野) 山本 一 ( 東洋史学 ) |
|---------------------------|
|---------------------------|

| 2010年7月26日 ~ | ~ 2010年8月9日 |
|--------------|-------------|
|--------------|-------------|

派遣研究機関

派遣期間

| H      | 都市 | 訪問機関  |           |
|--------|----|-------|-----------|
| 中国(台湾) | 台北 | 中央研究院 | 近代史研究所档案館 |

## 利用マニュアル(利用申請に必要な書類、手続き、リサーチ方法等を記入)

派遣者は、台湾の中央研究院・近代史研究所にて、中国清代末期の档案(政治行政文書)資料の 画像ファイルを閲覧した。派遣者は当地で閲覧したが、現在はネット環境を通じて、その史料庫に アクセスが可能である。以下では、そのインターネットによる档案の閲覧方法を紹介する。

まず中央研究院近代史研究所档案館の HP にアクセス(中央研究院近代研究所のページの右上に ある「档案館」をクリック)し、館蔵検索をクリックする。様々な档案や目録の項目があるが、原 文を閲覧するには最初に一番下の「申請仕様影像検索系統」で登録する必要がある(目録中の档案 題名のみを検索するだけであれば申請は不要である)。このページにアクセスしたら(環境によっ ては文字エンコードを繁体中国語に変更する必要あり)申請要点を読み、下部の申請表に入力する。 「帳号」は自身で決める ID、「密碼」は自身で決めるパスワード、などの必要事項を入力し、最下 部の確定をクリックする。档案館で登録が完了後(国外からだと1開館日ほどで登録完了)、入力 したメールアドレスにメールが送られてくる。

登録完了後、再度档案館 HP 内の館蔵検索にアクセスし、「近史所档案館館蔵影像検索系統」に アクセスする。まずは画像資料を閲覧するためのソフトをインストールしなくてはならない。下部 の「初次使用請下載影像看図程式」にある「繁体中文 version」か「簡体中文 version」のどちら かをクリックし、ダウンロードされたソフトをインストールする。これで準備は完了である。

「近史所档案館館蔵影像検索系統」の「群組」には「JAPAN」を、「帳号」及び「密碼」は申請 時のものを入力し、確定をクリックする。上部にある「関鍵詞検索」からキーワード検索が可能で ある。キーワードを入力し、希望の档案が見つかれば、その題名をクリックし、最下部の「原文影 像」の右の本のマークをクリックすると、画像がダウンロードされ、閲覧することができる。画像 は数ページに渡るものもあり、また画像の拡大縮小も自在である。

規則としては、日本国で見る場合、閲覧は無制限であるが、プリントアウトは出来ない。論文等 で引用する場合は、中央研究院近代史研究所档案館所蔵の档案であることを明示する。複製を再配 布することは勿論厳禁である。

中央研究院近代史研究所档案館の档案は出版されているものも多いが、外交や海防など内容別に 出版されており、テーマ毎に史料を読むのには適しているが、特定の人物を追うことなどは難しい。 また派遣者は利用していないが、民国期の档案も同じようにネットで閲覧が可能である。このよう に史料の閲覧が容易になることは、研究者にとって歓迎すべきものである。

(中央研究院近代史研究所档案館 URL、http://archives.sinica.edu.tw(2010年9月12日閲覧))